## mail

Chipsmall Limited consists of a professional team with an average of over 10 year of expertise in the distribution of electronic components. Based in Hongkong, we have already established firm and mutual-benefit business relationships with customers from, Europe, America and south Asia, supplying obsolete and hard-to-find components to meet their specific needs.

With the principle of "Quality Parts, Customers Priority, Honest Operation, and Considerate Service", our business mainly focus on the distribution of electronic components. Line cards we deal with include Microchip, ALPS, ROHM, Xilinx, Pulse, ON, Everlight and Freescale. Main products comprise IC, Modules, Potentiometer, IC Socket, Relay, Connector. Our parts cover such applications as commercial, industrial, and automotives areas.

We are looking forward to setting up business relationship with you and hope to provide you with the best service and solution. Let us make a better world for our industry!

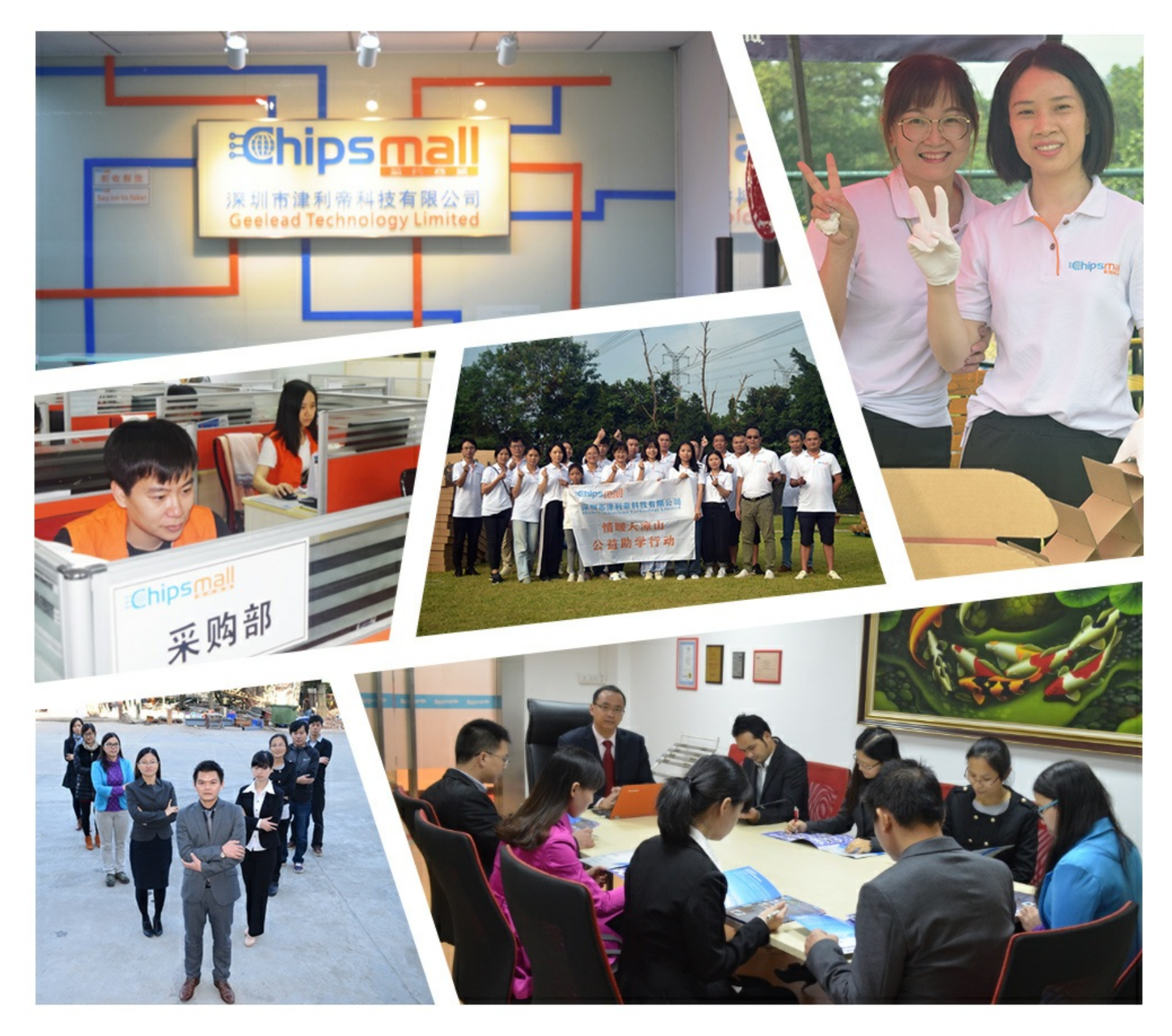

## Contact us

Tel: +86-755-8981 8866 Fax: +86-755-8427 6832 Email & Skype: info@chipsmall.com Web: www.chipsmall.com Address: A1208, Overseas Decoration Building, #122 Zhenhua RD., Futian, Shenzhen, China

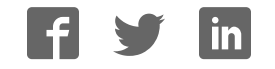

## QUICK START CARD

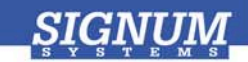

## **JTAGjet-CCS**

- **Register at www.signum.com/myaccount.htm** to qualify for tech support, S/W updates, manufacturer warranty, and special offers.
- 2 Install Code Composer Studio if you have not yet done so.
- Insert CD Insert the Signum JTAGjet CD into the drive. The installation documentation is available from the initial Master Setup screen of the CD. After installation, the complete product documentation will be accessible through the Windows Start menu.
- Install USB driver Plug the emulator into the USB port. If prompted by the Found New Hardware wizard, point to the SigUSB.inf file in the root of the CD. See USB 2.0 Driver for JTAGjet and ADM51: Installation Instructions (jtagjet\_usb\_install.pdf) for details if needed.
- Sinstall software From the CD, install the Code Composer Studio driver. See JTAGjet Driver for Code Composer Studio 3.3 and 4.x: Installation Instructions (ccs\_driver\_jtagjet.pdf).
- **6 Configure target** Connect the JTAGjet to the target board, power the board, start your debugger, and configure the target as shown in the *Installation Instructions*.

**Remember to register** at www.signum.com/myaccount.htm